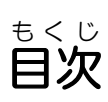

| ステップ しょきゅうへん<br>Step 1. 初級編 スーパーキャッツを作成しよう!1             |
|----------------------------------------------------------|
| <sub>ょこ</sub><br>▶ 横 スクロールゲームの「スーパーキャッツ」を作 成 しよう1        |
| <sup>スクラッチ きどう</sup><br>Scratchを起動しよう1                   |
| ユーエスピー なまえ っ ぞれ<br>スクラッチデータをUSBメモリに名前を付けて保存しよう           |
| <sup>ユーエスピー</sup><br>USBメモリをパソコンから安全に取り外そう               |
| スクラッチデータをUSBメモリから開こう                                     |
| ステップ しょきゅうへん はいけい<br>Step 2. 初級編 背景をスクロールさせよう!           |
| はいけい やじるし さゆう うご<br>▶ 背景のスプライトをつなげて矢 印キーで左右に動かそう         |
| はいけいがそう<br>背景画像をファイルから読み込もう                              |
| <sup>やじるし</sup><br>矢印キーで「スクロール背景1」を左右にスクロールさせよう          |
| 「スクロール背景1」と「スクロール背景2」をつなげよう                              |
| 「スクロール背景2」と「スクロール背景3」をつなげよう                              |
| 「スクロール背景3、4、5」をつなげよう                                     |
| 「プレイヤー」「背景たてバー」の完成プログラム                                  |
| 「スクロール背景1~5」の完成プログラム                                     |
| Step 3. 初級編 プレイヤーを歩かせよう!                                 |
| <sup>ある</sup> く <sup>わ</sup><br>▶プレイヤーに歩いているアニメーションを加えよう |
| <sup>おお ちょうせい</sup><br>「プレイヤー」の大きさを調整しよう                 |
| <sup>かんせい</sup><br>「プレイヤー」の完成プログラム36                     |

| ▶スペースキーでプレイヤーをジャンプさせよう                                  |    |
|---------------------------------------------------------|----|
| <sup>し &lt; かんが</sup><br>ジャンプするときの仕組みを 考 えよう            |    |
| <sup>じょうしょう</sup><br>「プレイヤー」を上昇させよう                     |    |
| <sup>かこう</sup><br>「プレイヤー」を下降させよう                        |    |
| <sup>ゎ</sup><br>「プレイヤー」のプログラムを分けよう                      | 51 |
| <sup>かかぜい</sup><br>「プレイヤー」の完成プログラム                      |    |
| ステップ しょきゅうへん かべ とお ぬ<br>Step 5. 初級編 壁を通り抜けないようにしよう!     |    |
| <sup>かべ とぉ ゅ</sup><br>▶「プレイヤー」は壁やバーを通り抜けないようにしよう        |    |
| 「プレイヤー」は壁を通り抜けないようにしよう                                  |    |
| 「プレイヤー」はバーを通り抜けないようにしよう                                 | 61 |
| <sup>かんせいがめん</sup><br>「ステージ」の「はいけい」の完成画面                |    |
| 「プレイヤー」の完 <mark>成プログラ</mark> ム                          | 64 |
| ステップ ちゅうきゅうへん ついか<br>Step 6. 中級編 ギミックを追加しよう!            | 65 |
| っこ<br>▶動くバーのしかけを作成しよう                                   |    |
| <sup>って</sup><br>「動 <mark>くバー」のスプライトをファイルから読み込もう</mark> |    |
| って<br>「動くバー」の配置を設定しよう                                   |    |
| って じどう さゆう うご<br>「動くバー」を自動で左右に動かそう                      |    |
| 「動くバー」の完成プログラム                                          | 74 |
|                                                         |    |

| ステップ ちゅうきゅうへん<br>Step 7. 中級編 ゲームスタート、ゲームクリア、ゲームオーバーを              |
|-------------------------------------------------------------------|
| <sup>さくせい</sup><br>作成しよう!                                         |
| <sup>がめん さくせい</sup><br>▶ゲームフタート ゲームクリア ゲームオーバーの画面を作 成しよう 75       |
|                                                                   |
| 「クームスタート」の画像をファイルから読み込もつ                                          |
| 「スタートかめん」のフロクラムを作成しよう                                             |
| 「プレイヤー」は「ゲームじゅんび」を受け取ったらメッセージを送ろう79                               |
| 「ゲームクリア」したときのプログラムを作成しよう                                          |
| 「コメント機能」を使おう                                                      |
| 「ゲームオーバー」になったときのプログラムを作成しよう                                       |
| <sup>かんせい</sup><br>「プレイヤー」の完成プログラム100                             |
| 「スクロール背景1~5」と「背景たてバー」の完成プログラム101                                  |
| <sup>っこ</sup><br>「動くバー」と「スタートがめん」の完成プログラム102                      |
| 「ゲームクリアがめん」と「ゲームオーバーがめん」の完成プログラム…102                              |
| ステップ じょうきゅうへん すいちゅう さくせい<br>Step 8 上級編 水中ステージを作成しよう!103           |
| <sup>ぁたら</sup> 新 しいゲームステージを追加しよう103                               |
| <sup>すいちゅう</sup><br>水中ステージの背景画像をコスチュームに追加しよう103                   |
| <sup>ちじょう</sup><br>地上ステージと水中ステージを変数で切り替えよう106                     |
| <sup>かんせい</sup><br>「スタートがめん」の完成プログラム110                           |
| 「スクロール背景1~5」の完成プログラムとコスチューム111                                    |
| ステップ じょうきゅうへん<br>Step 9 上級編 プレイヤーを泳がせよう!113                       |
| すいちゅう まよ すす<br>▶「プレイヤー」は水中ステージを泳ぎながら進むようにしよう113                   |
| <sup>すいちゅう う しず うご さくせい</sup><br>「プレイヤー」が水中を浮いたり沈んだりする動きを作成しよう113 |
| <sup>ぉょ эご</sup><br>「プレイヤー」に泳ぐ動きのアニメーションを追加しよう120                 |
| <sup>かんせい</sup><br>「プレイヤー」のコスチュームと完成プログラム128                      |

| ステップ じょうきゅうへん すいちゅう ついか<br>Step 10 上級編 水中ステージにギミックを追加しよう!…131 |
|---------------------------------------------------------------|
| <sup>すいちゅう</sup> すいしゃ ついか<br>▶ 水 中 ステージに水 車のギミック(しかけ)を追加しよう   |
| っこ<br>「動くバー」は水中ステージには表示させないようにしよう131                          |
| <sup>じょうけん ういか</sup><br>「ゲームクリア」の条件を追加しよう133                  |
| じょうけん ういか<br>「ゲームオーバー」の条件を追加しよう135                            |
| がいしゃ<br>「水車」のギミック(しかけ)を作成しよう136                               |
| <sup>すいしゃ はいち せってい</sup><br>「水車」の配置を設定しよう137                  |
| 「プレイヤー」が「水車」にふれたときもゲームオーバーにしよう140                             |
| <sup>が、すいしゃ</sup><br>「プレイヤー」が壁や水車にふれたときの演出を加えよう141            |
| <sup>5じょう</sup><br>地上ステージ→水中ステージの順にゲームが進むようにしよう144            |
| ゲームクリアしたら「プレイヤー」を非表示にしよう                                      |
| 「動くバー」、「水車」の完成プログラム                                           |
| 「プレイヤー」、「スタートがめん」の完成プログラム148                                  |
| Step 11 上級編 ステージにコインを配置しよう!                                   |
| はいち<br>▶ステージにコインを配置して、スコアを加算しよう149                            |
| 「コイン」のスプライトをファイルから読み込もう                                       |
| 「コイン」の位置を「リスト」機能で設定しよう                                        |
| 「プレイヤー」がコインに触れたらスコアを増やそう                                      |
| 「コイン1」が「プレイヤー」にふれたら音をならそう                                     |
| ゲームオーバーになったら「スコア」を「0」にしよう                                     |
| 「コイン2」~「コイン6」を作成しよう161                                        |
| <sup>さひょう</sup><br>「コイン1」~「コイン6」の座標をリストで設定しよう                 |
| 9へ<br>全ての完成プログラム167                                           |

## このテキストでできること

「初級編」では、プレイヤーとなるキャラクターを操作して、左右に 移動させたりジャンプさせたりしてステージにある障害物をクリアし ながらゴールまで連れて行く アクションゲームを作成します。 替さんが与までに作成したゲーム と違い、背景を横にスクロールする ことで、プレイヤーが動いている ように見せるよ。

「中級編」では、ギミック(しかけ)を作ってゲームをより楽しく します。左右に動く党場のギミックにうまくプレイヤーを乗せること ができるかな? マウスをクリックしたら ゲームスタート!など、 スタート節節やゲームクリア、 ゲームオーバーの面面にも くあっ 王夫をするよ。

「上級編」では、陸上ステージに加えて水中ステージを作成します。 プレイヤーはジャンプする代わりに、水中を浮いたり流んだりしなが

ら水中洞窟を泳いで進んでいくよ。 水車のギミックや洞窟の壁に当たら ないように上手く操作してゴールを 曽指そう! コインをゲットしてスコアを獲得

コインをゲットしてスコアを獲得 しよう。

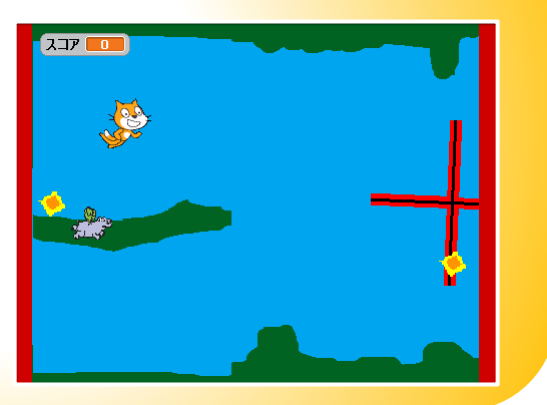

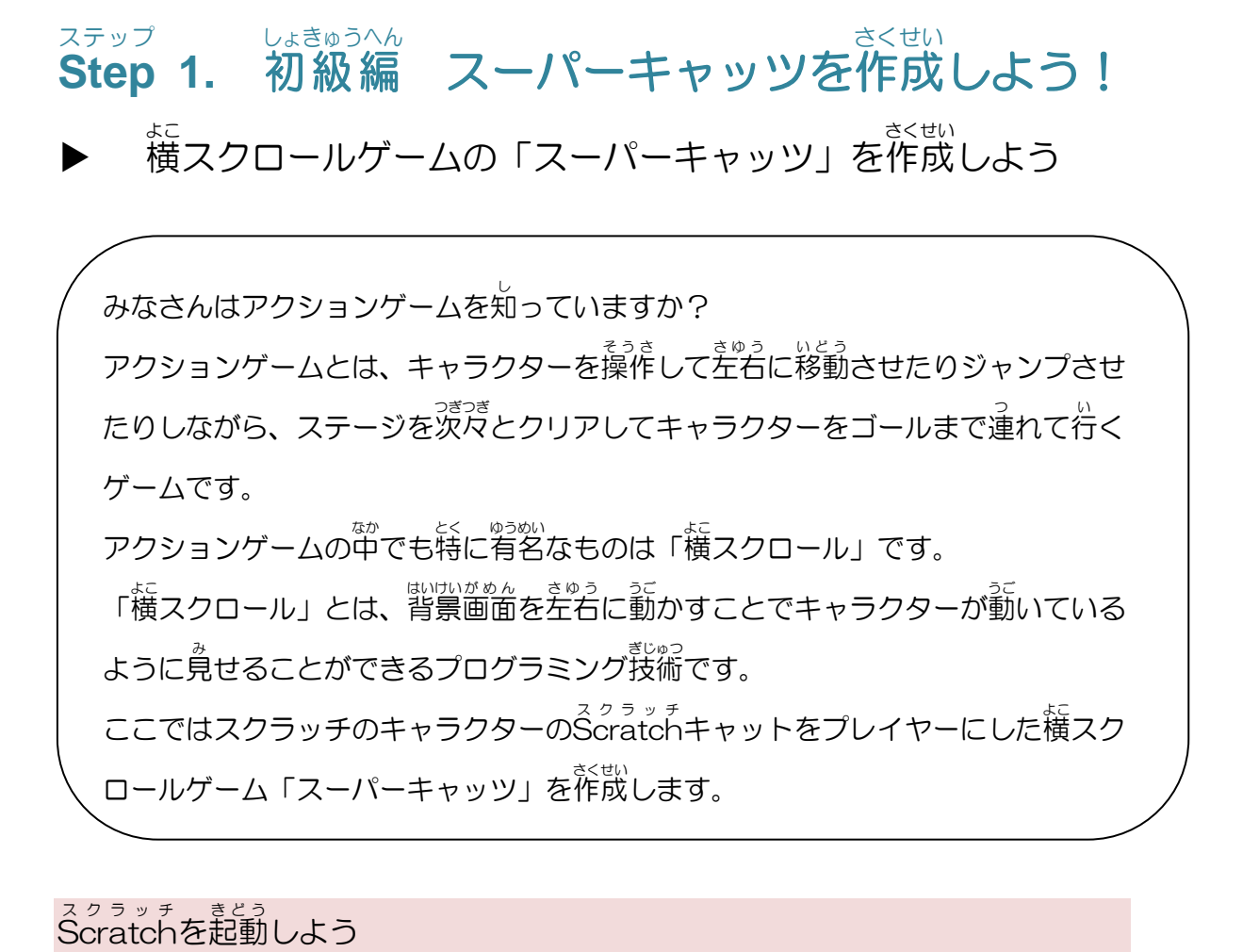

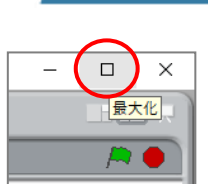

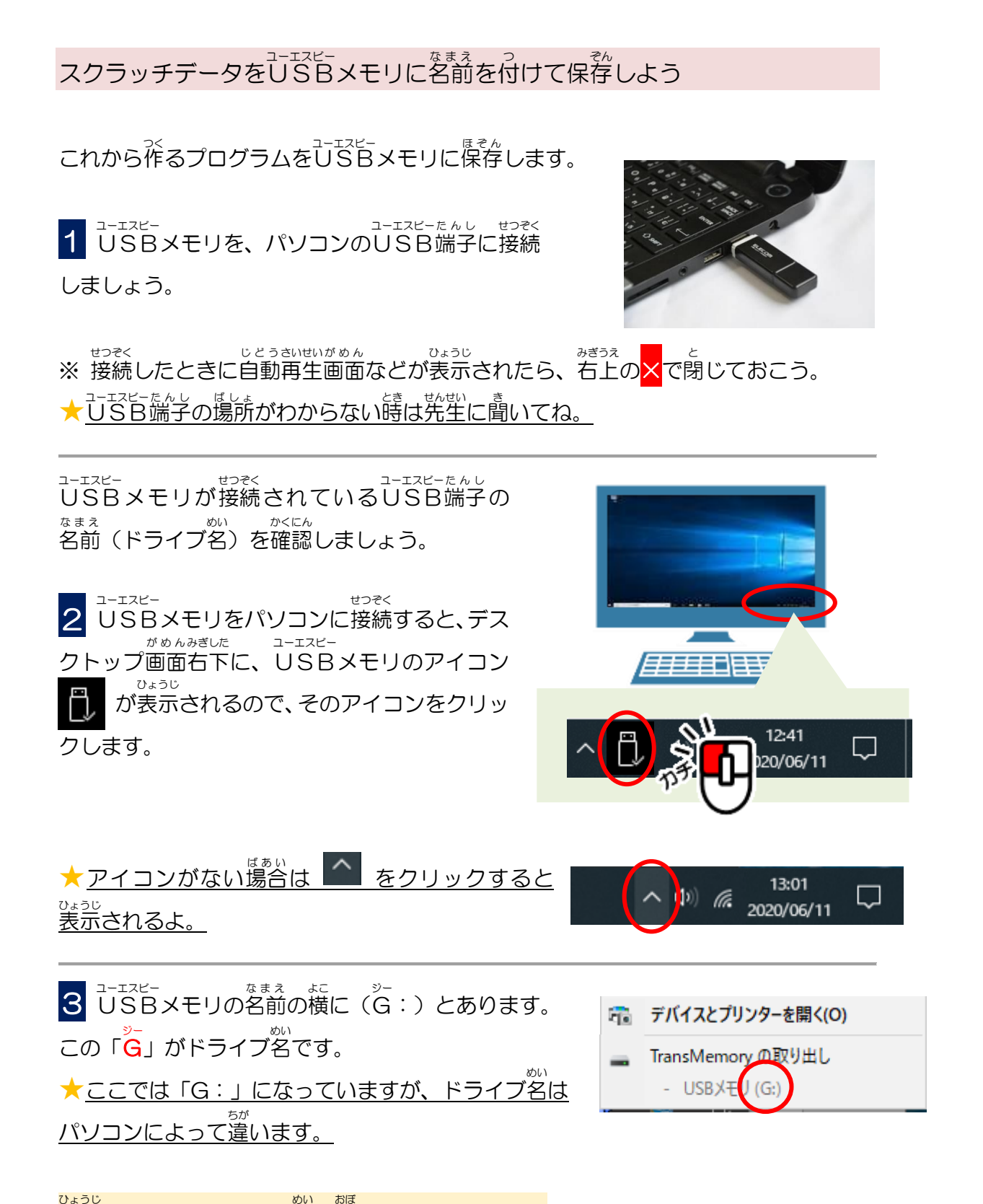

表示されているドライブ名を覚えておきましょう! <sup>コーエスピー</sup> これから、このUSBドライブにプログラムを保存していきます。 では、保存してみましょう。 **4** スクラッチの画面上部にある 「ファイル」→「なまえをつけてほぞん」 を順にクリックします。

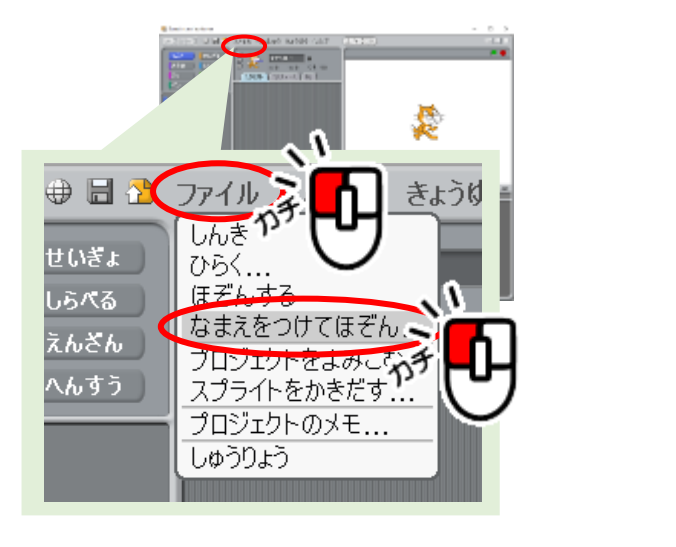

「**プロジェクトをほぞん**」の画面が表示されます。

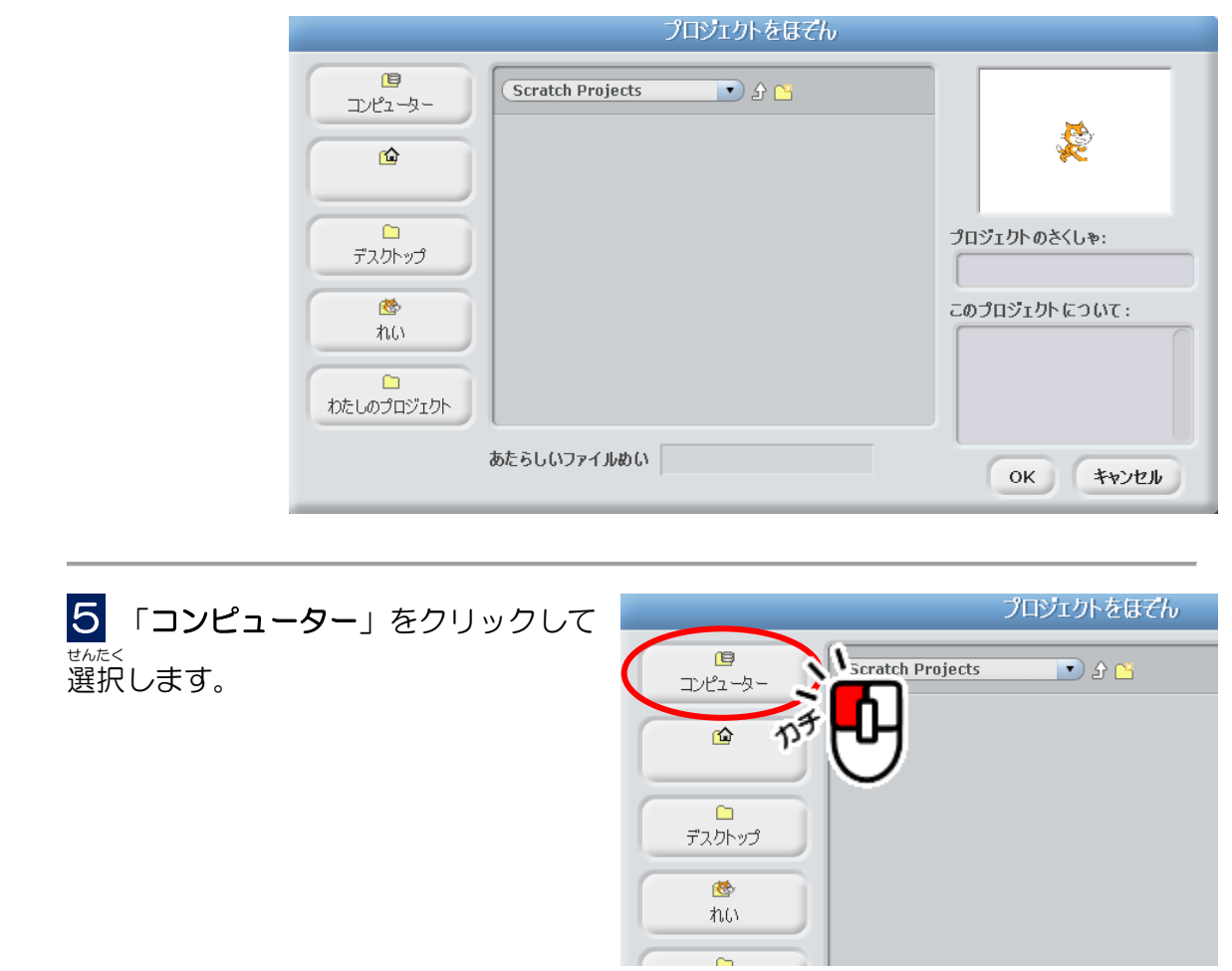

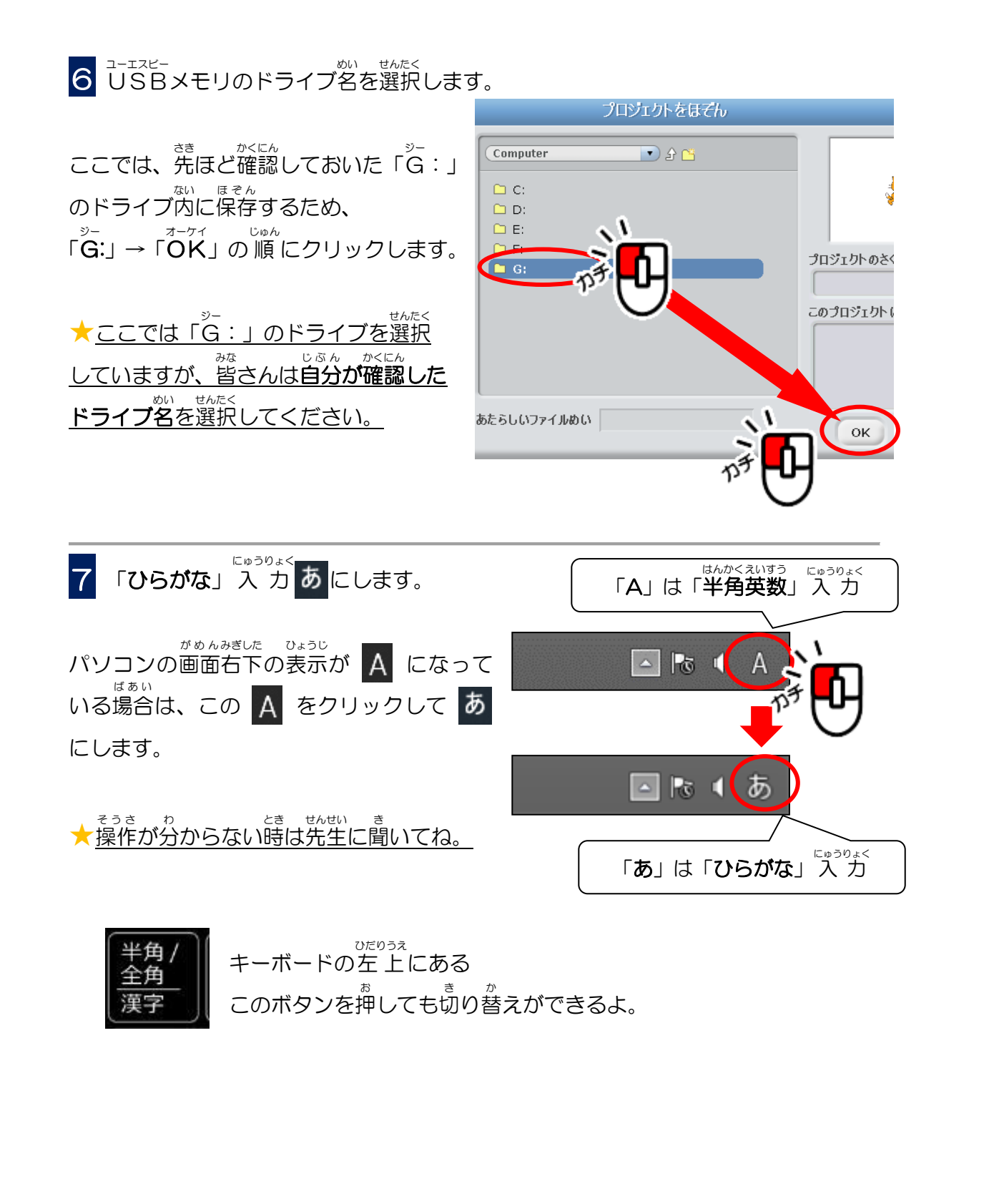

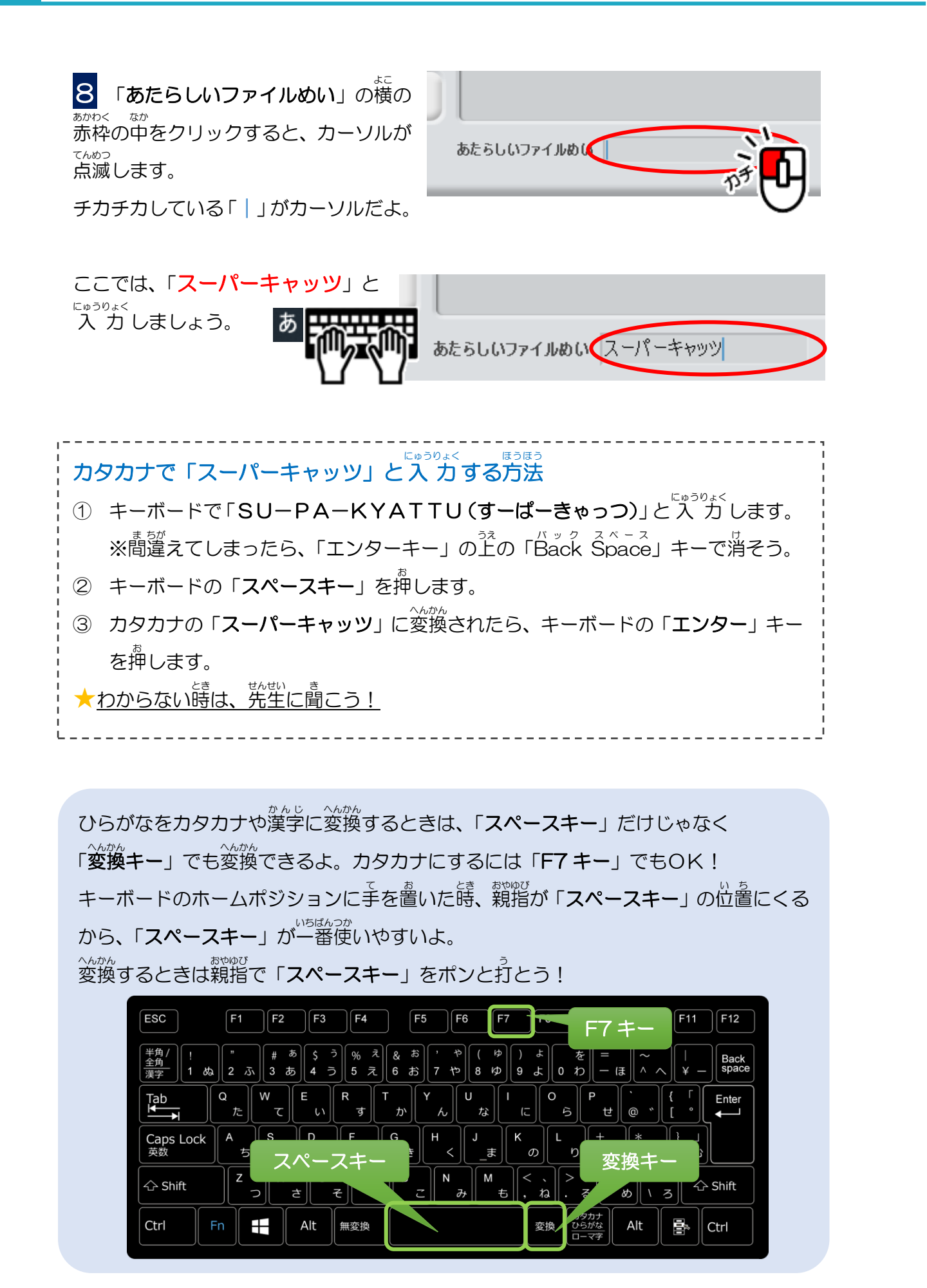

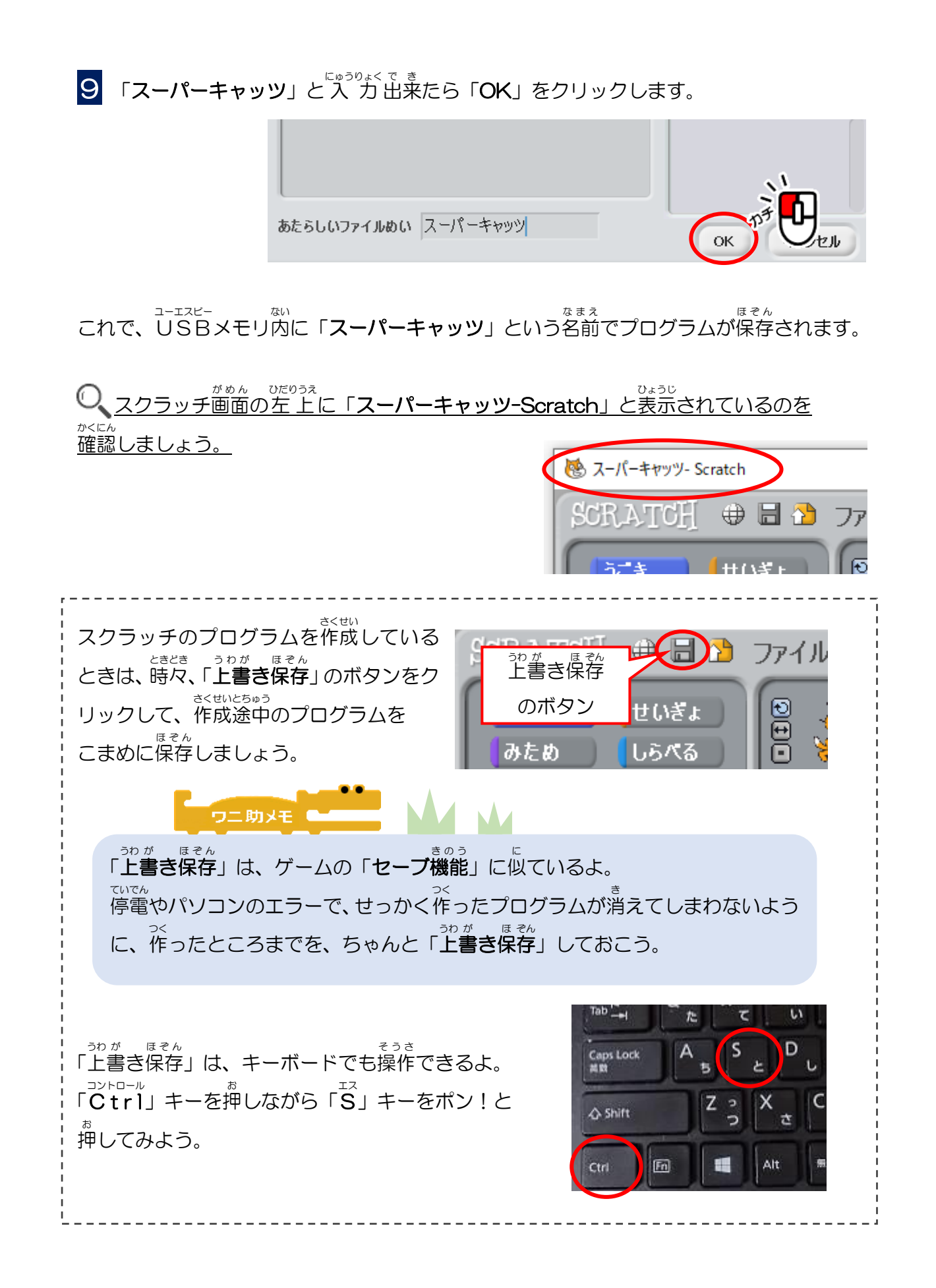

USBメモリをパソコンから安全に取り外そう

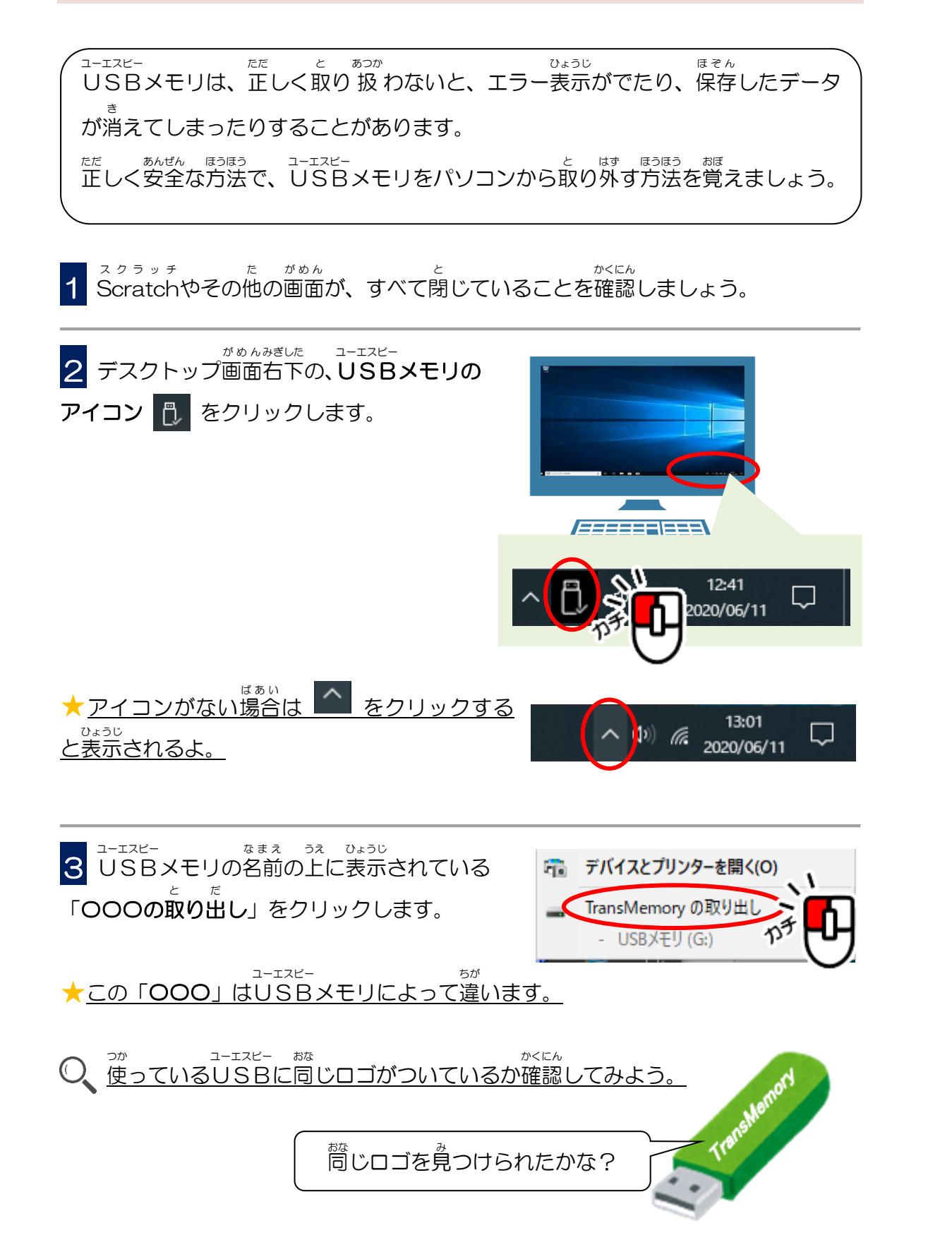

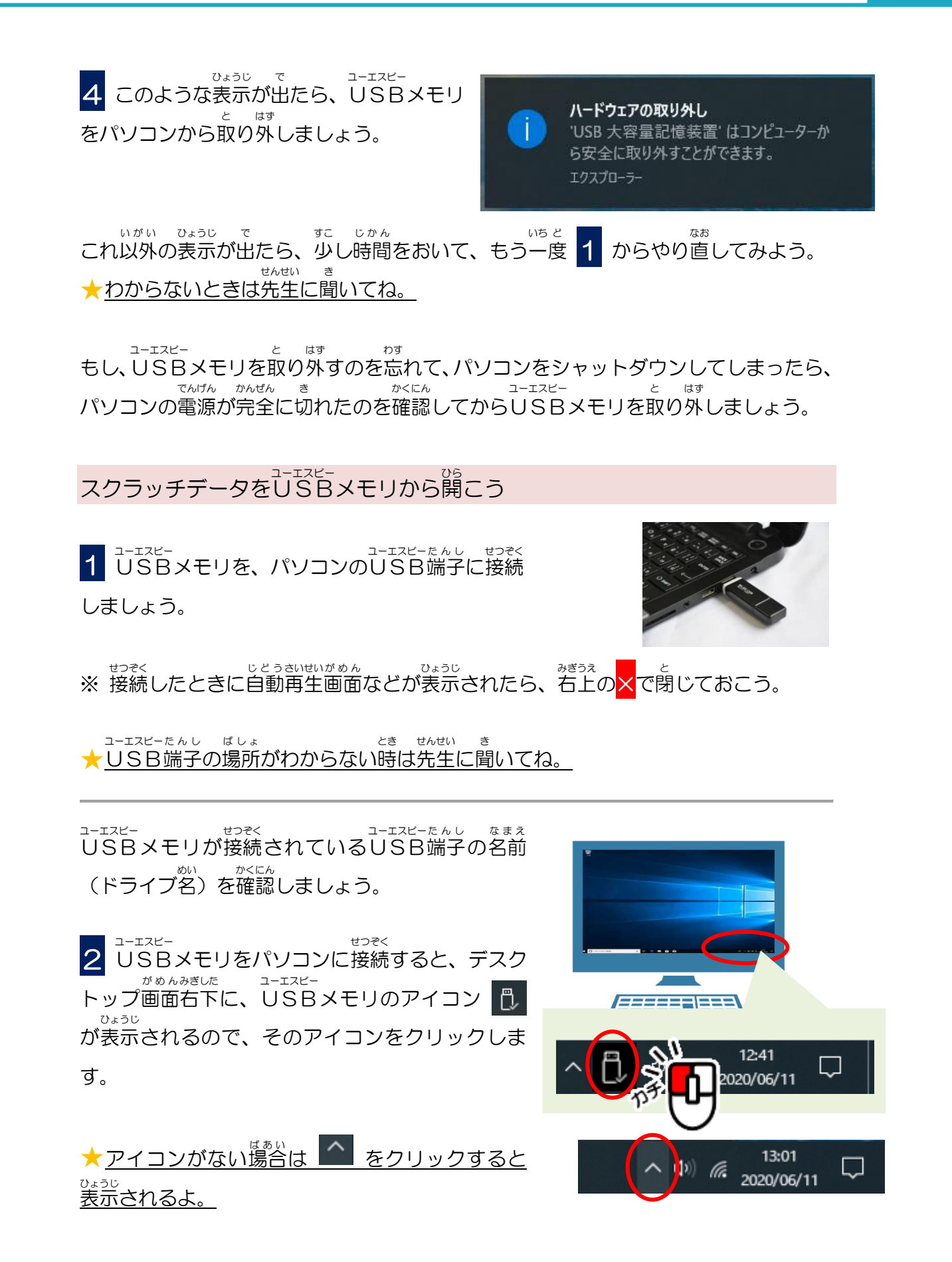

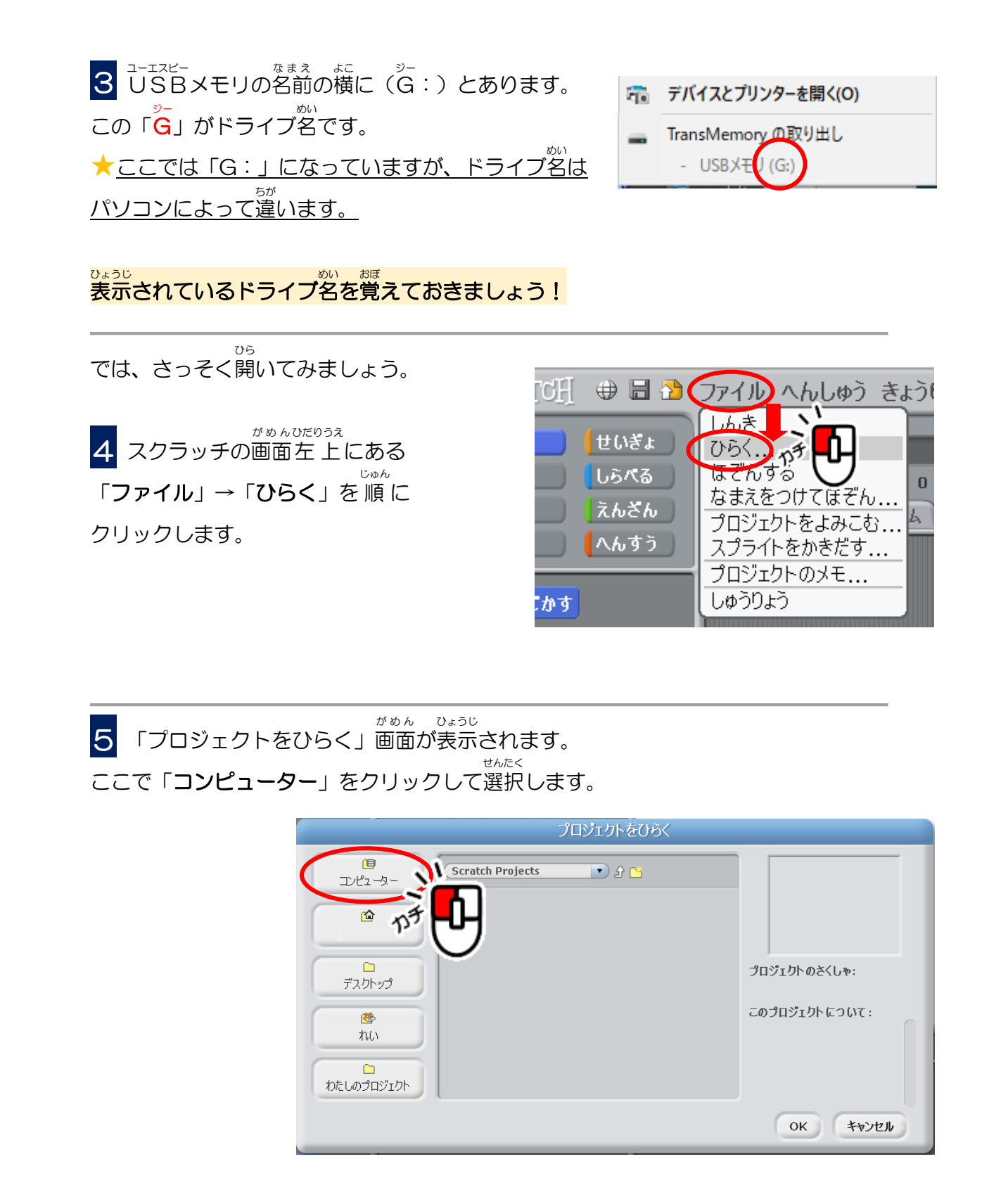

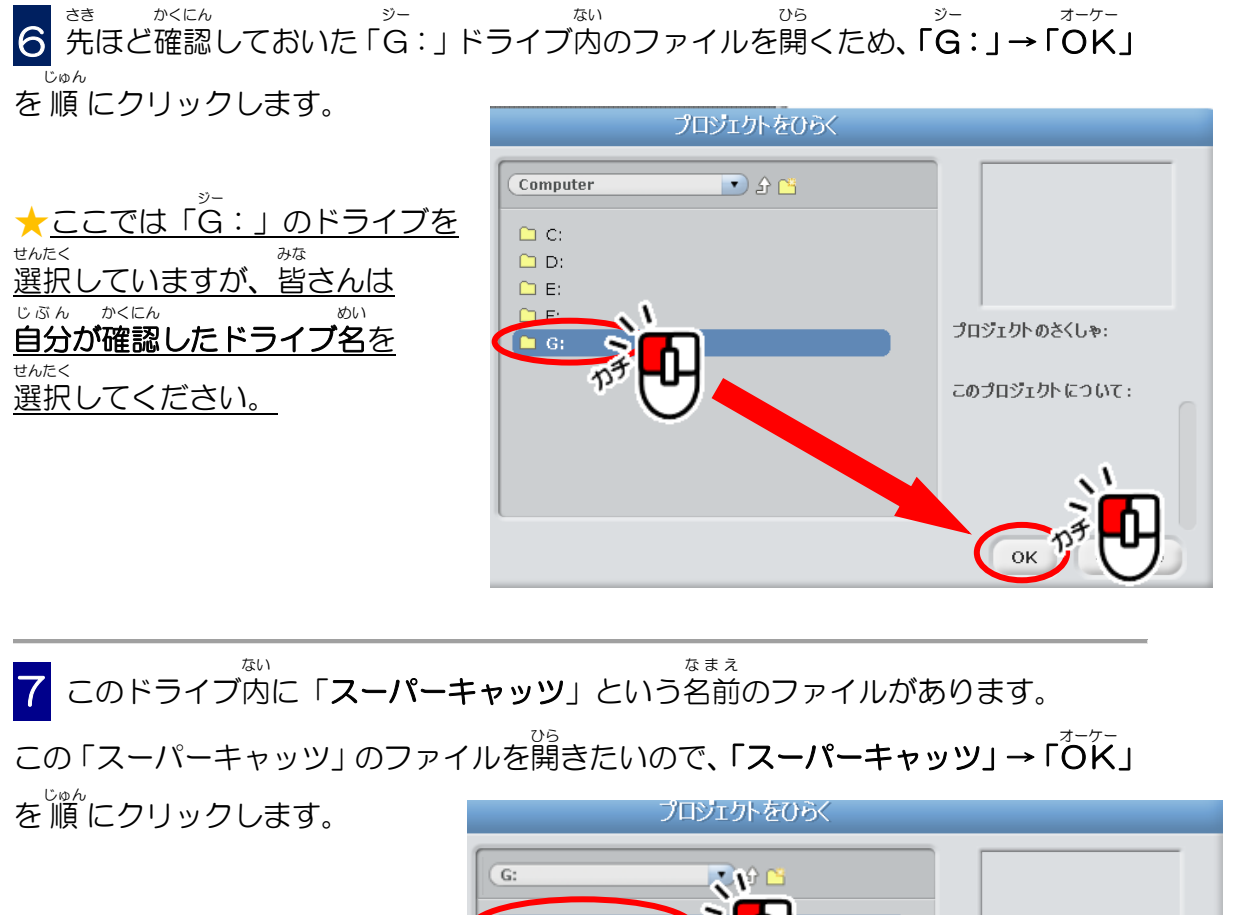

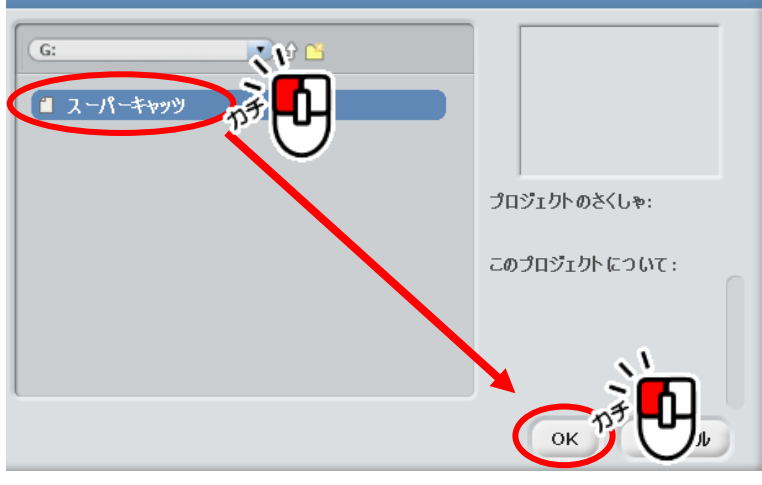

これで「スーパーキャッツ」の プログラムを開くことができました。

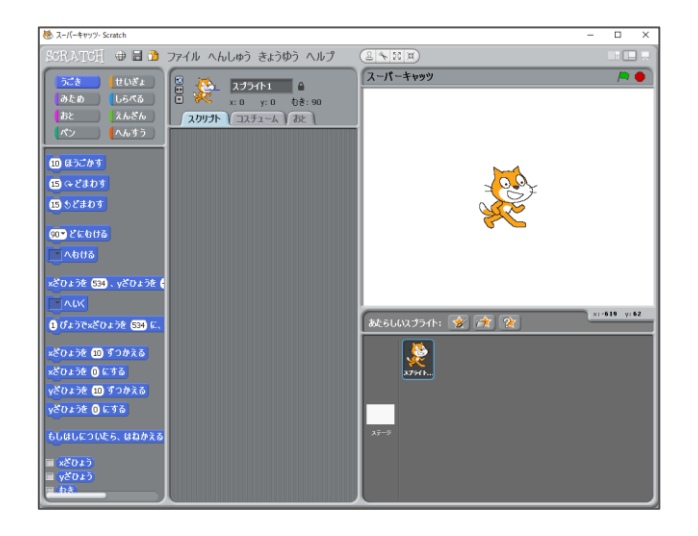

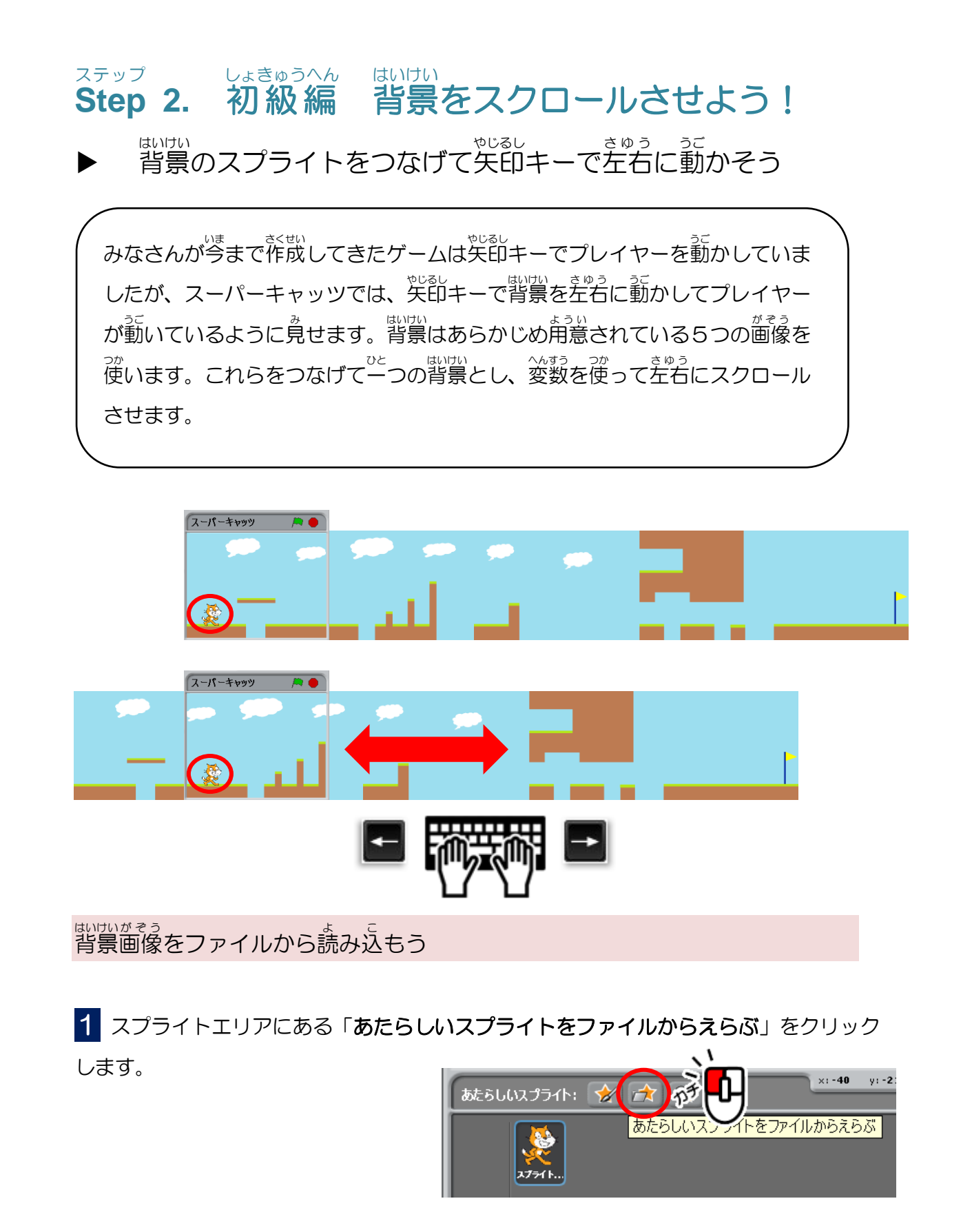

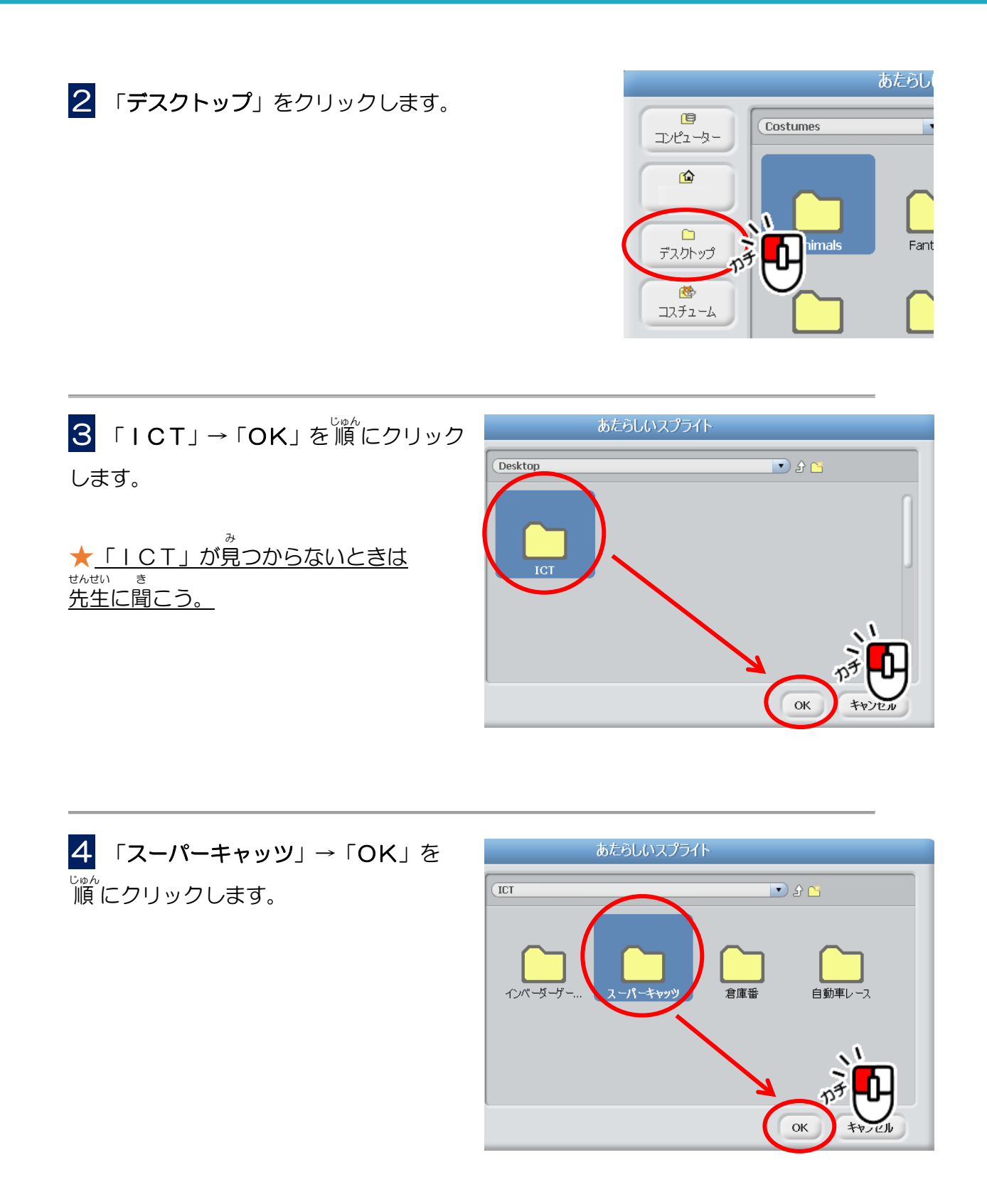

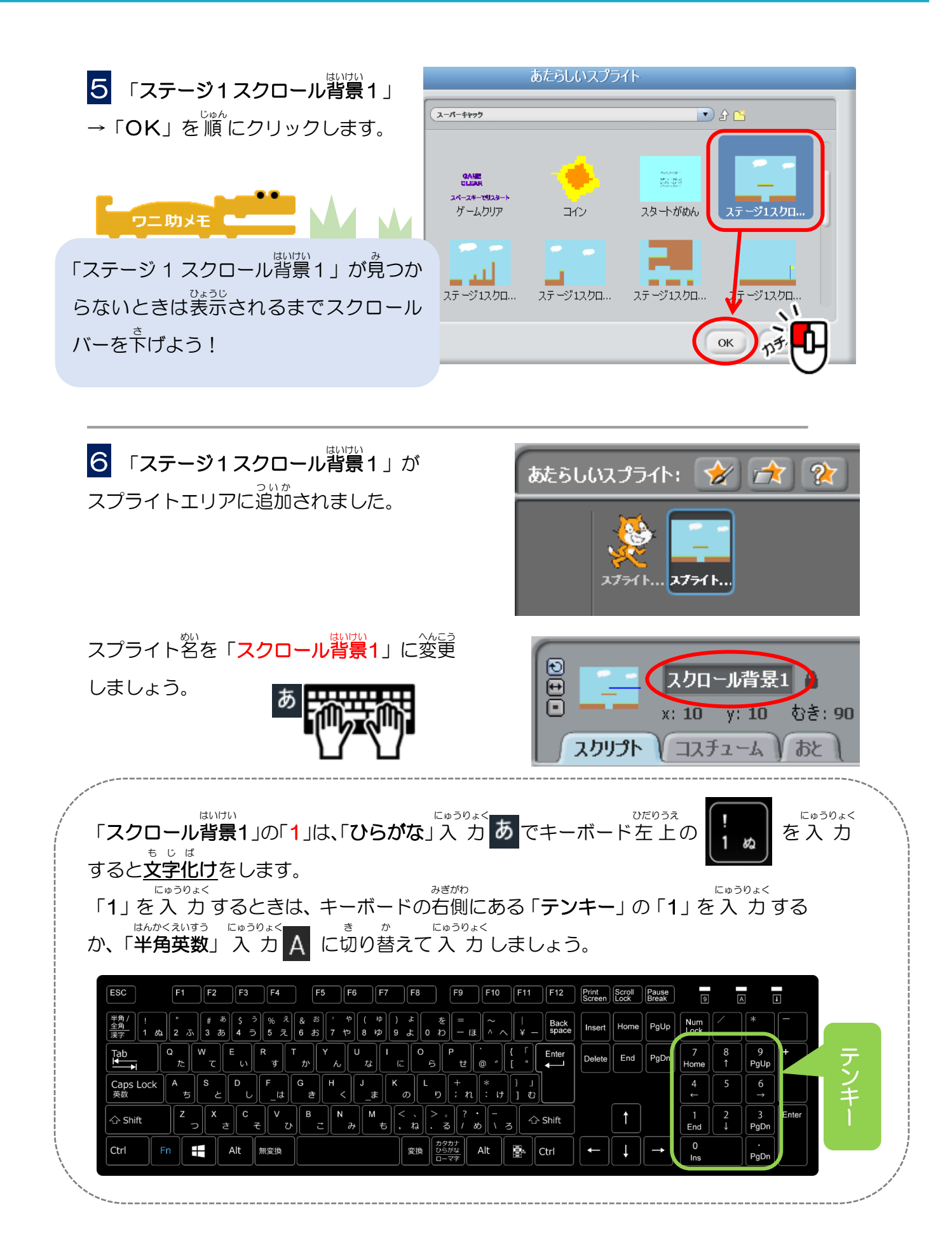

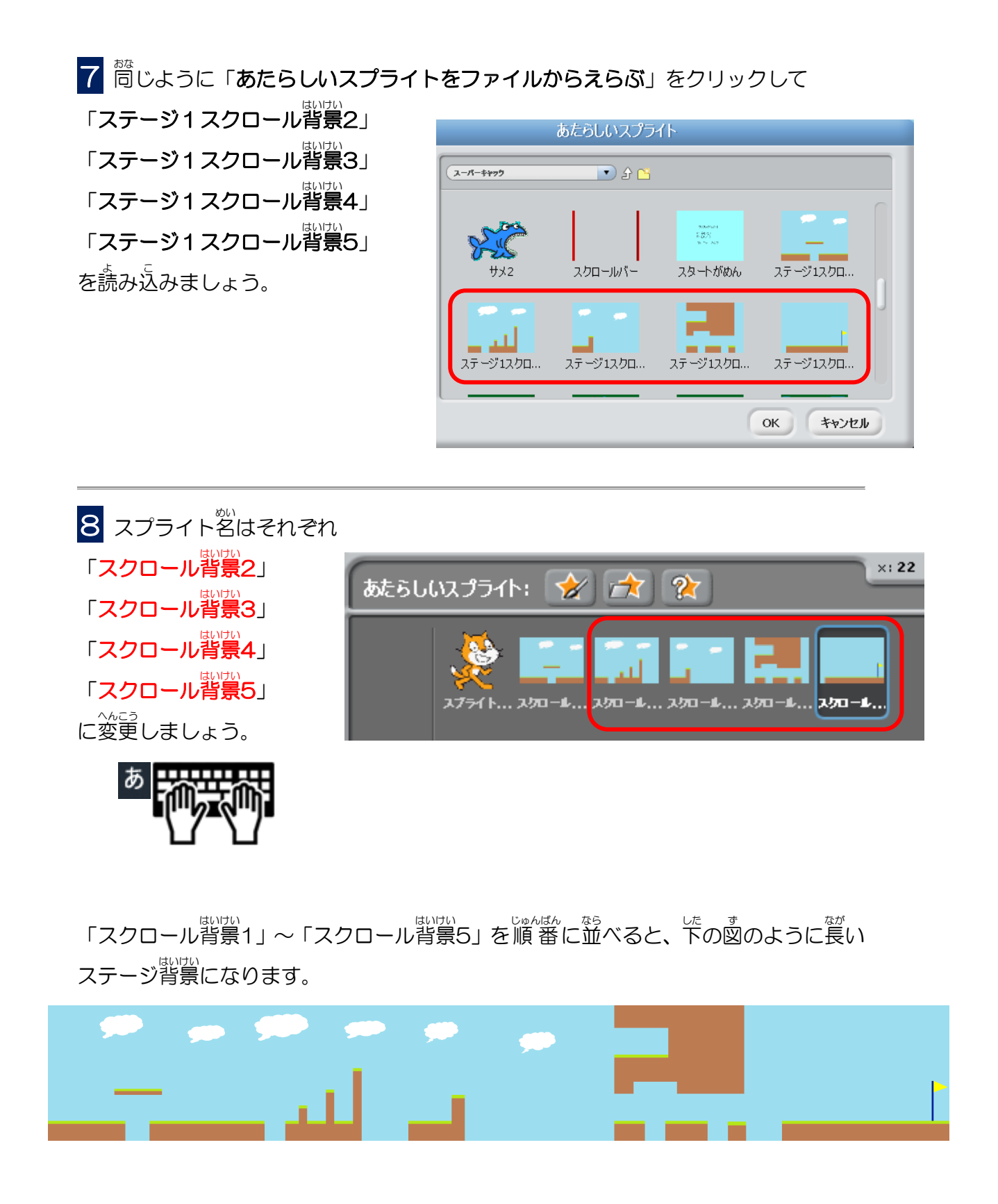

うまで作成したゲームは矢印キーでプレイヤーを勤かしていましたが、スーパーキャッツ ではプレイヤーは動かさないで、矢印キーで背景を動かしてプレイヤーが動いているよう に見せます。

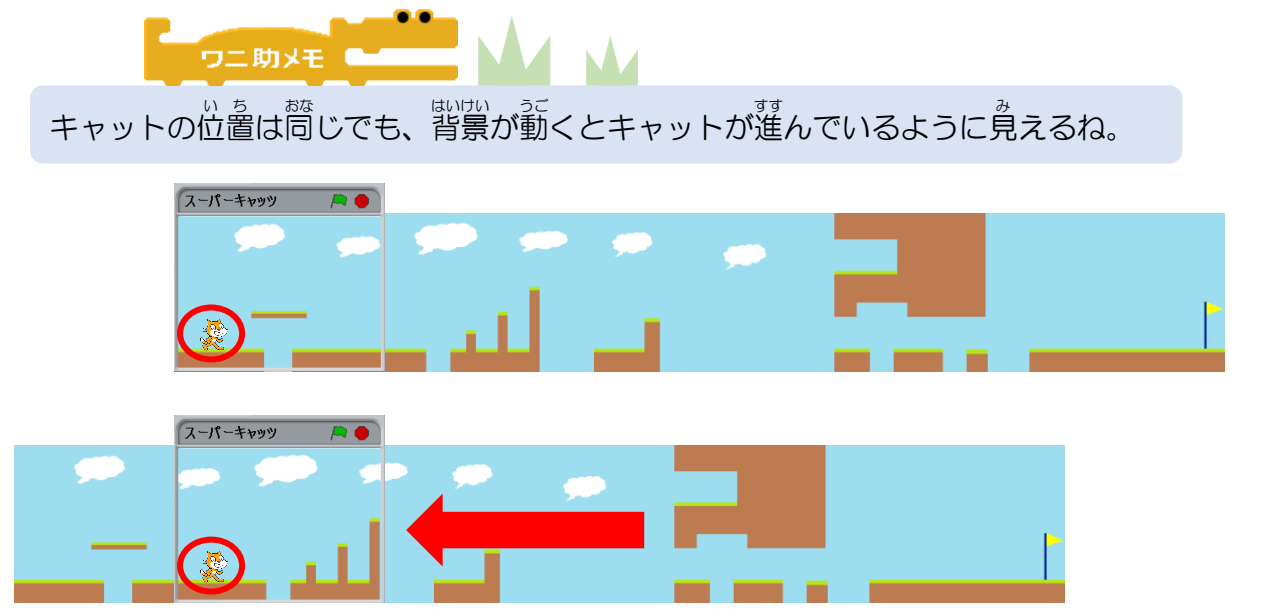

これから「スクロール背景1」~「スクロール背景5」の座標を設定し、変数を使って 笑節キーで左右に動かす(スクロールさせる)プログラムを作成していきます。

まずは、「スクロール背景1」をスクロールさせてみましょう。

1 スプライトエリアにある「**スクロール背景1**」をクリックします。

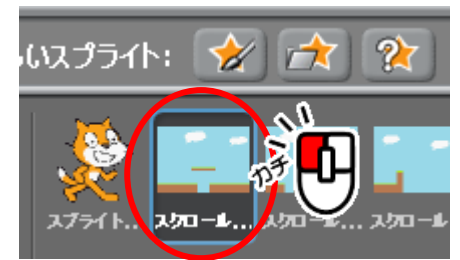

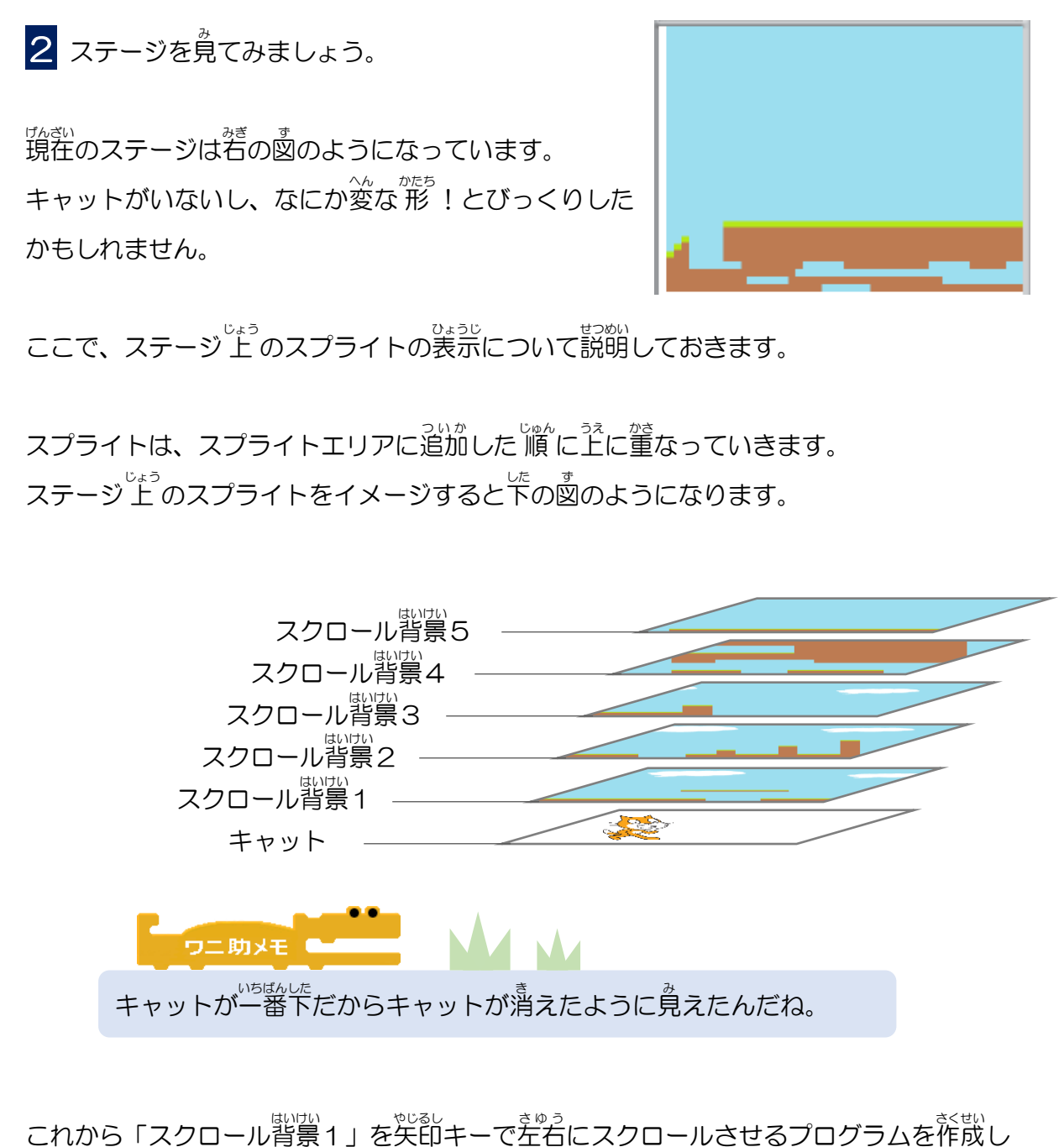

これから「スクロール背景1」を矢印キーで左右にスクロールさせるプログラムを作成していきます。

「スクロール背景1」の動きがわかるように、「スクロール背景1」を一番上に移動させましょう。

★<u>操作は次のページからだよ。</u>

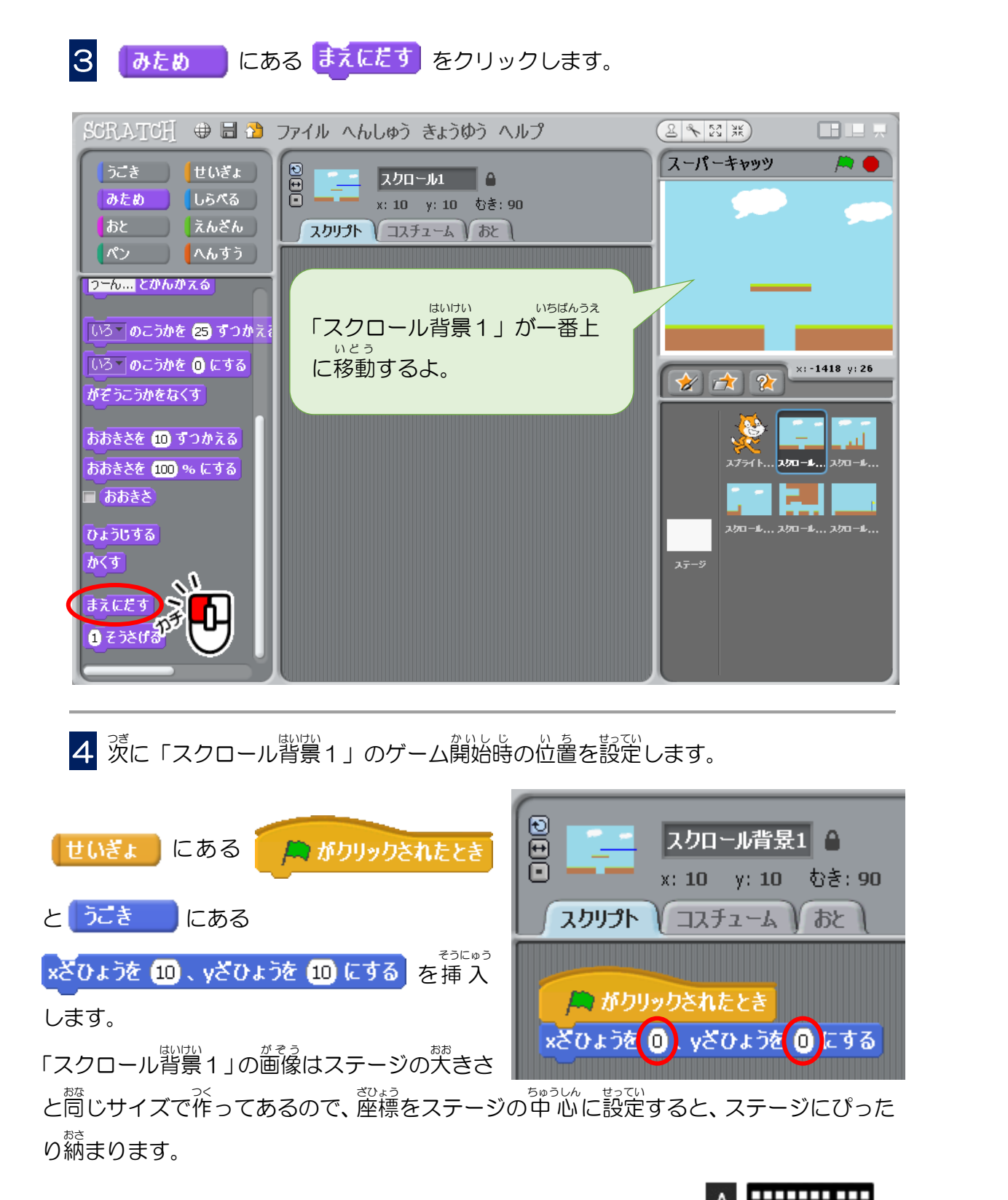

x ざひょうとy ざひょうの数値をそれぞれ「O」にします。 A formation and the set of the set of the

5 スクリプトをクリックして、「スクロール背景1」がステージぴったりに表示される か確認しましょう。

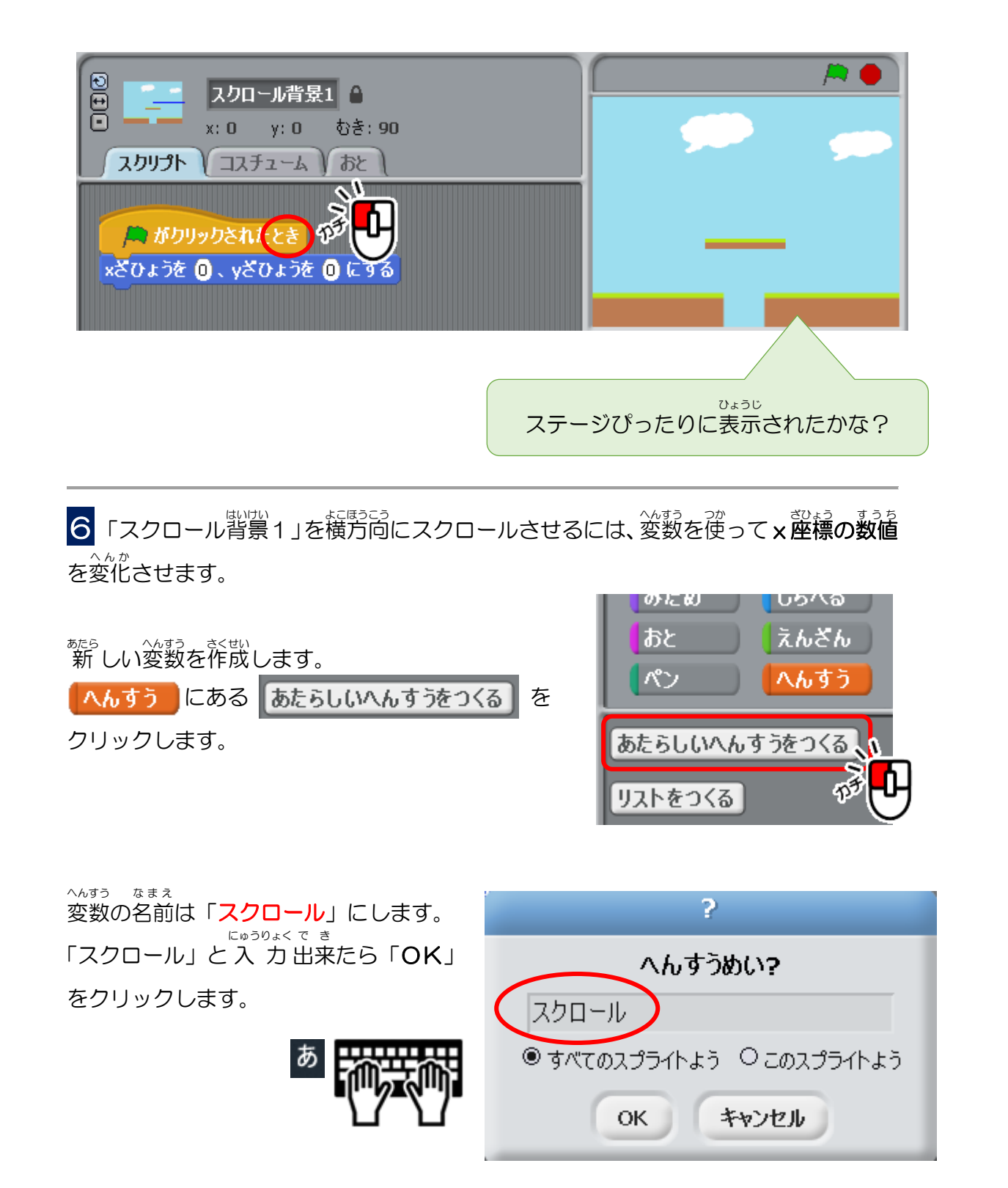

7 変数「スクロール」で×座標の数値を変化させ、「スクロール背景1」を横方向に スクロールさせます。

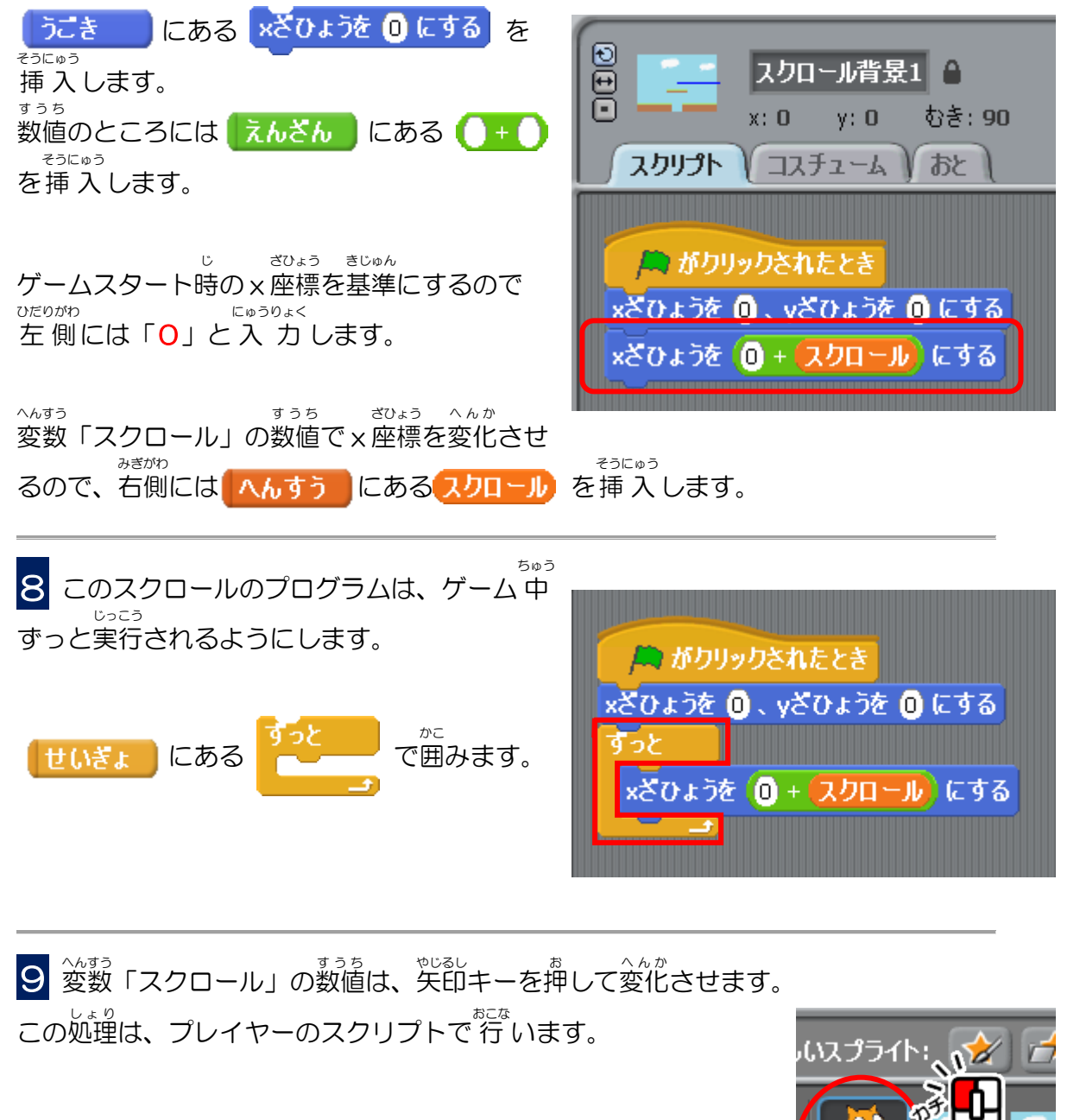

スプライトエリアにある「キャットのスプライト」をクリックし、 $x^{s}x^{*}$ 名前を「プレイヤー」に変更しましょう。

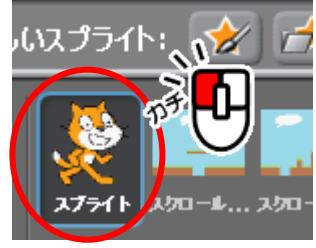

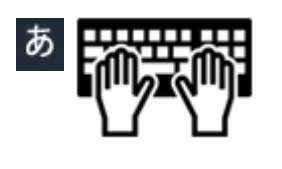

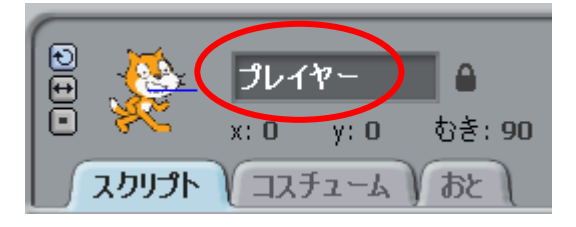

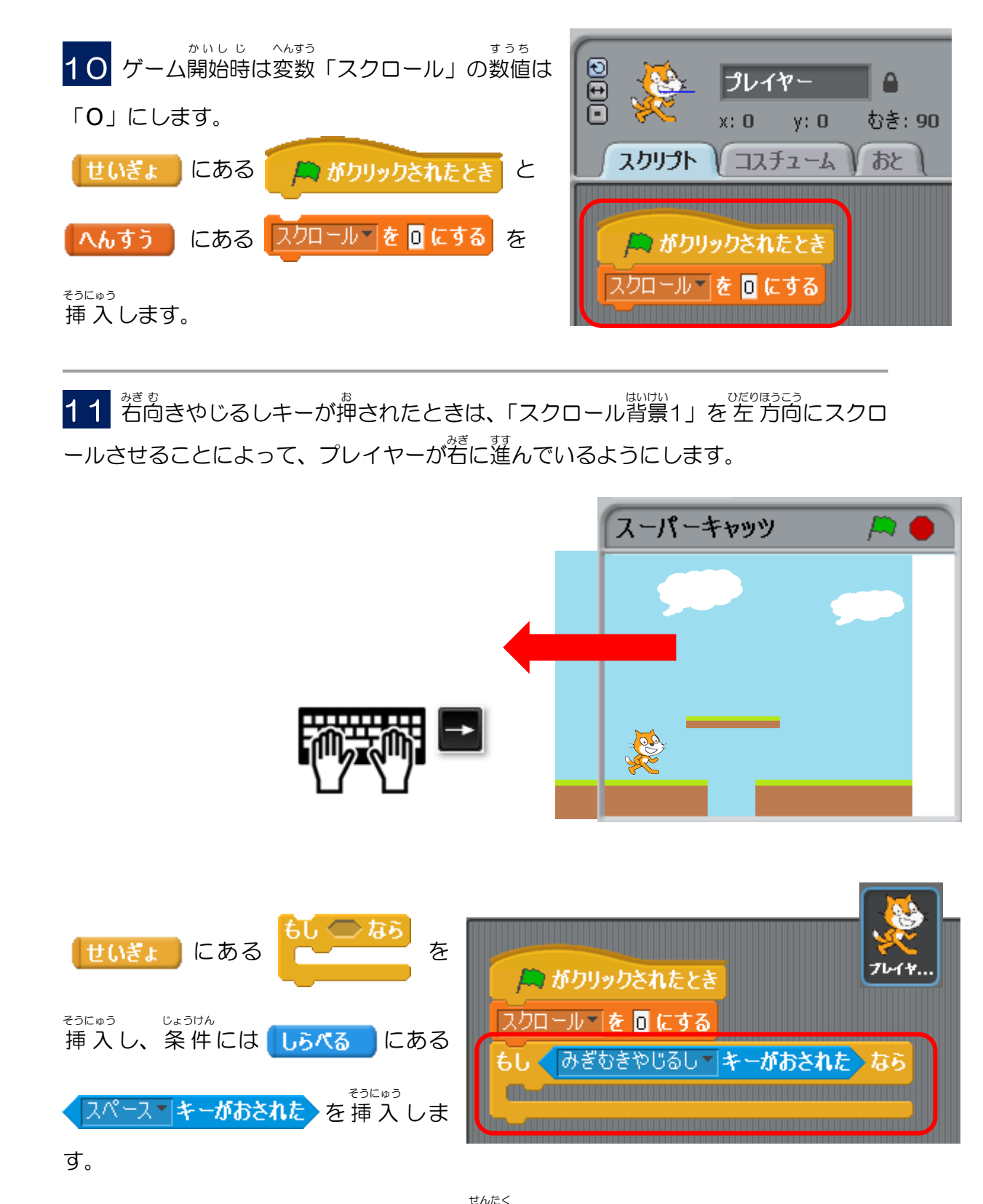

▼をクリックして「**みぎむきやじるし**」を選択しましょう。

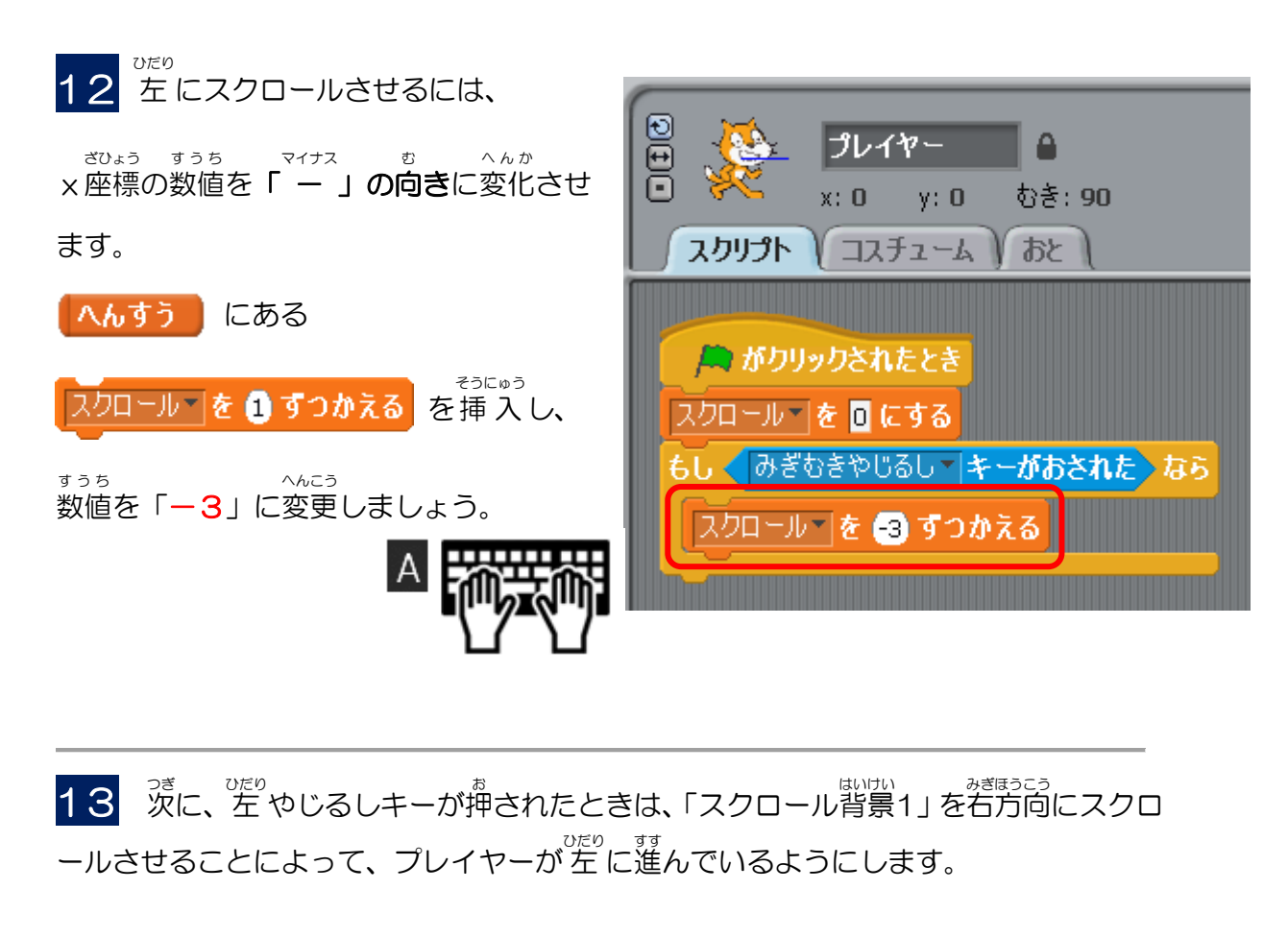

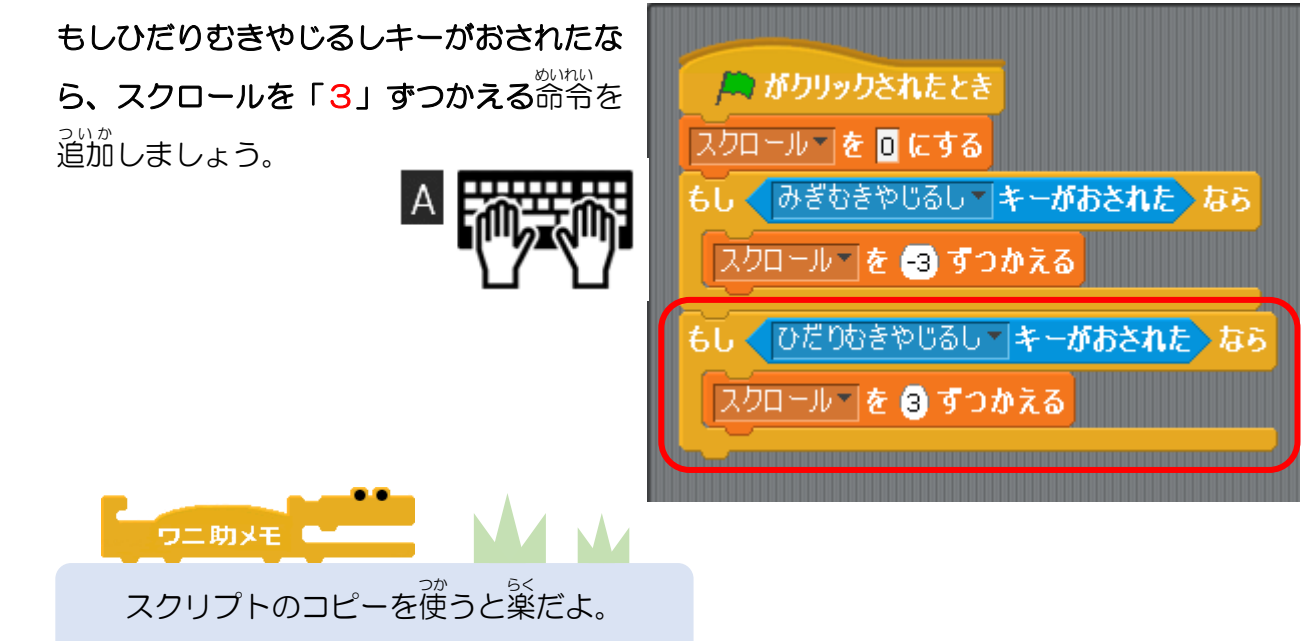

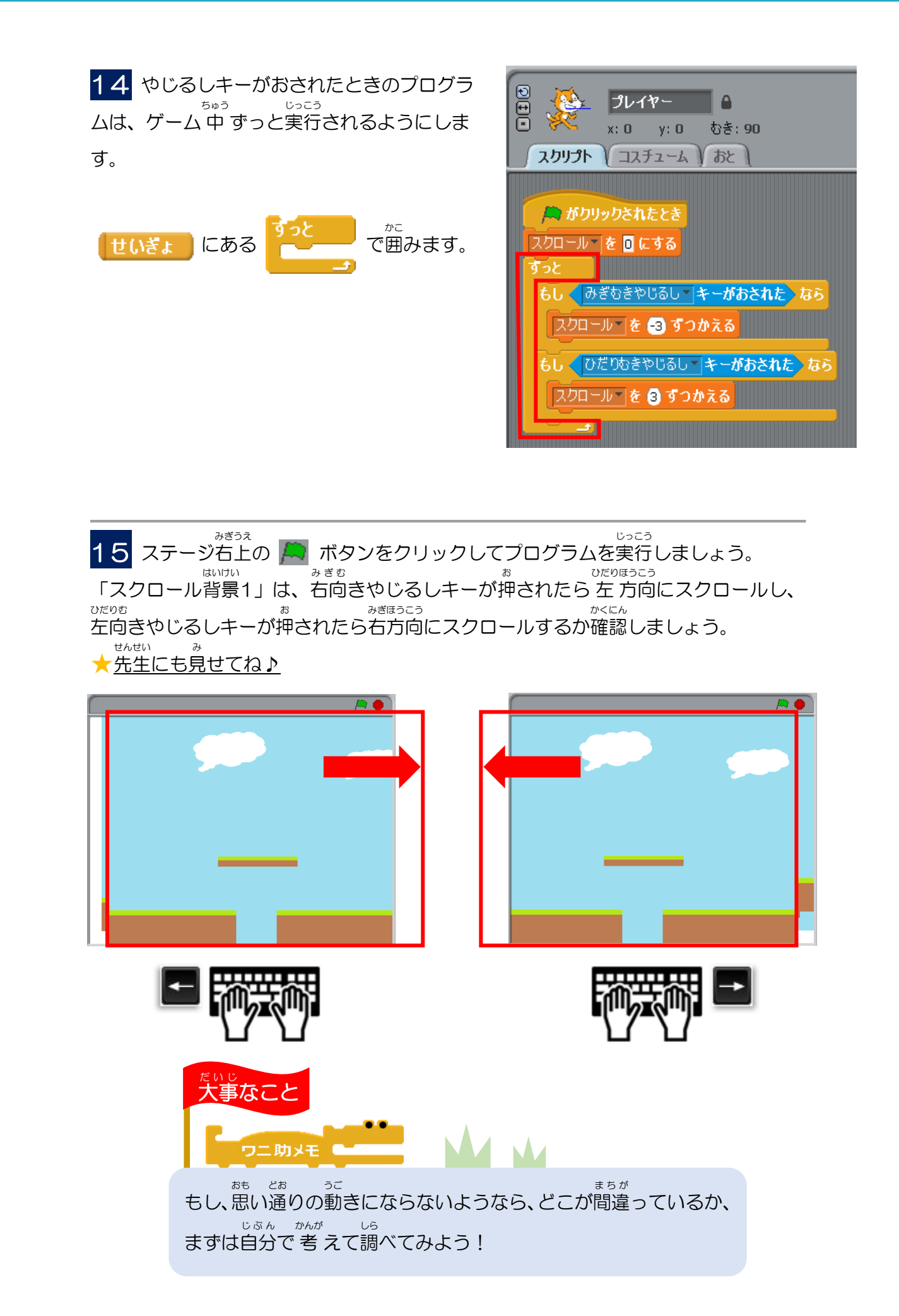

「スクロール背景1」と「スクロール背景2」をつなげよう

笑節キーで背景をスクロールすると「スクロール背景1」と「スクロール背景2」が つながって表示されるようにします。

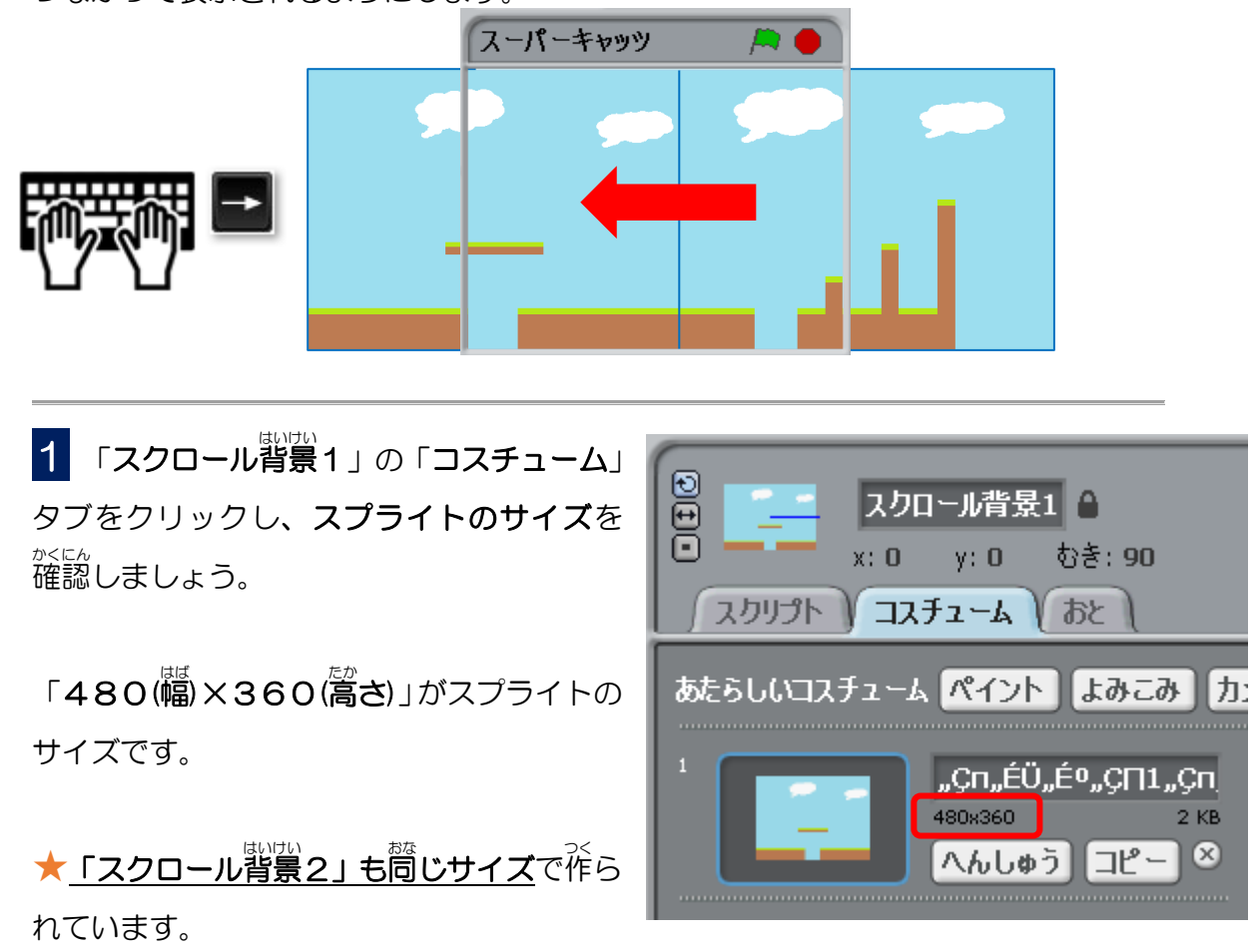

幅は「480」になっていますので、「スクロール背景2」の×ざひょうを「480」
ずらして設置すれば2つの背景がぴったりつながります。

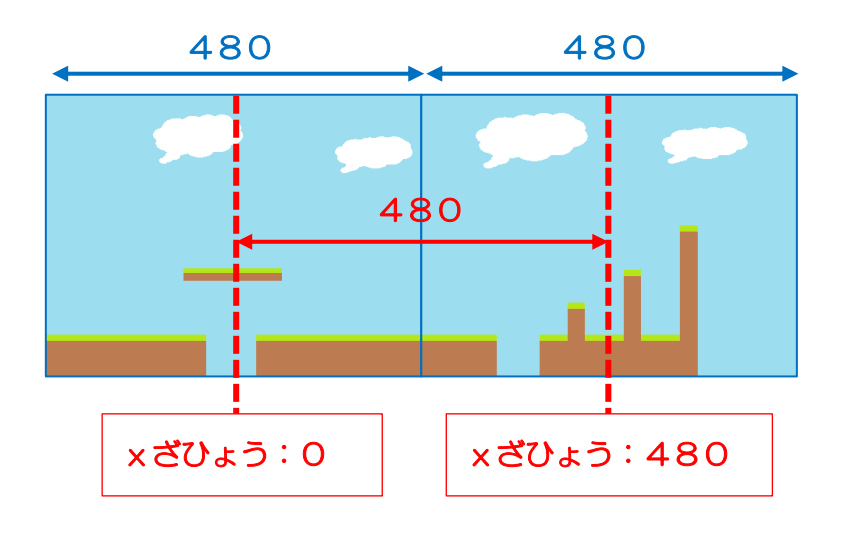

まずは「スクロール背景1」のスクリプトを「スクロール背景2」にコピーしましょう。 はいけい いちばんうえ 「スクロール背景1」のスクリプトの一番上の を、 🔎 がクリックされたとき はいけい スプライトエリアにある「**スクロール背景2**」にドラッグします。 ファイル へんしゅう きょうゆう ヘルプ (2 × 23 ¥) しろ わく ひょうじ はいけい スーパーキャッツ\_p22 「スクロール背景2」に白い枠が表示 スクロール1 🔒 x:0 y:0 むき:90 スクリプト コスチューム おと スクロール 🔲 されたらマウスをはなします。 はいけい しろわく 「スクロール背景2」に白い枠が ひょうじ 表示されたらマウスをはなそう。 あたらしいマプライト: 😿 🖻 ひょうを 🛈 、 yざひ 1 ざひょうを はいけい はいけい 3 スクリプトエリアにある「スクロール背景2」をクリックし、「スクロール背景1」の かくにん スクリプトがコピーされたか確認しましょう。 Ð スクロール背景2 0 ★ <u>もしつピーされていなければ</u> x: 20 y: 20 むき: 90 はいけい いちど き か 「スクロール背景1」に切り替えてもう一度 コスチューム スクリプト おと <u>コピーし</u>てね。 🛤 がクリックされたとき ×ざひょうを 🛈 、 yざひょうを 🛈 にする xざひょうを (0 + (スクロール) にする

2 「スクリプト」タブをクリックして表示を切り替えます。

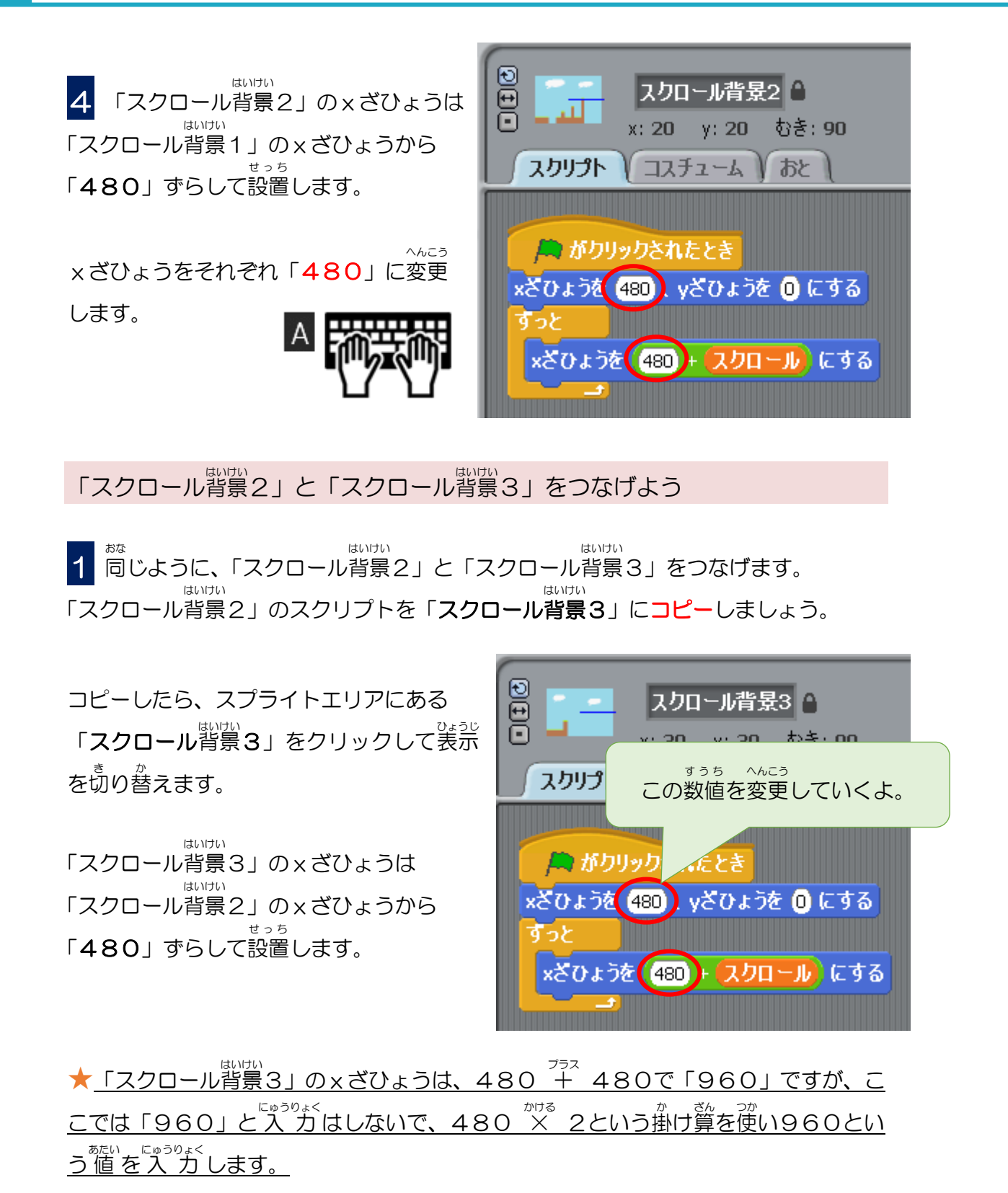

<sup>っか</sup> えんざん にある ()\*() を使って x ざひょうの数値を設定していきましょう。